## 从业培训报名流程

系统只允许企业用户名发起报名,具体报名流程如下面说明。

一、从业培训报名总体业务流程

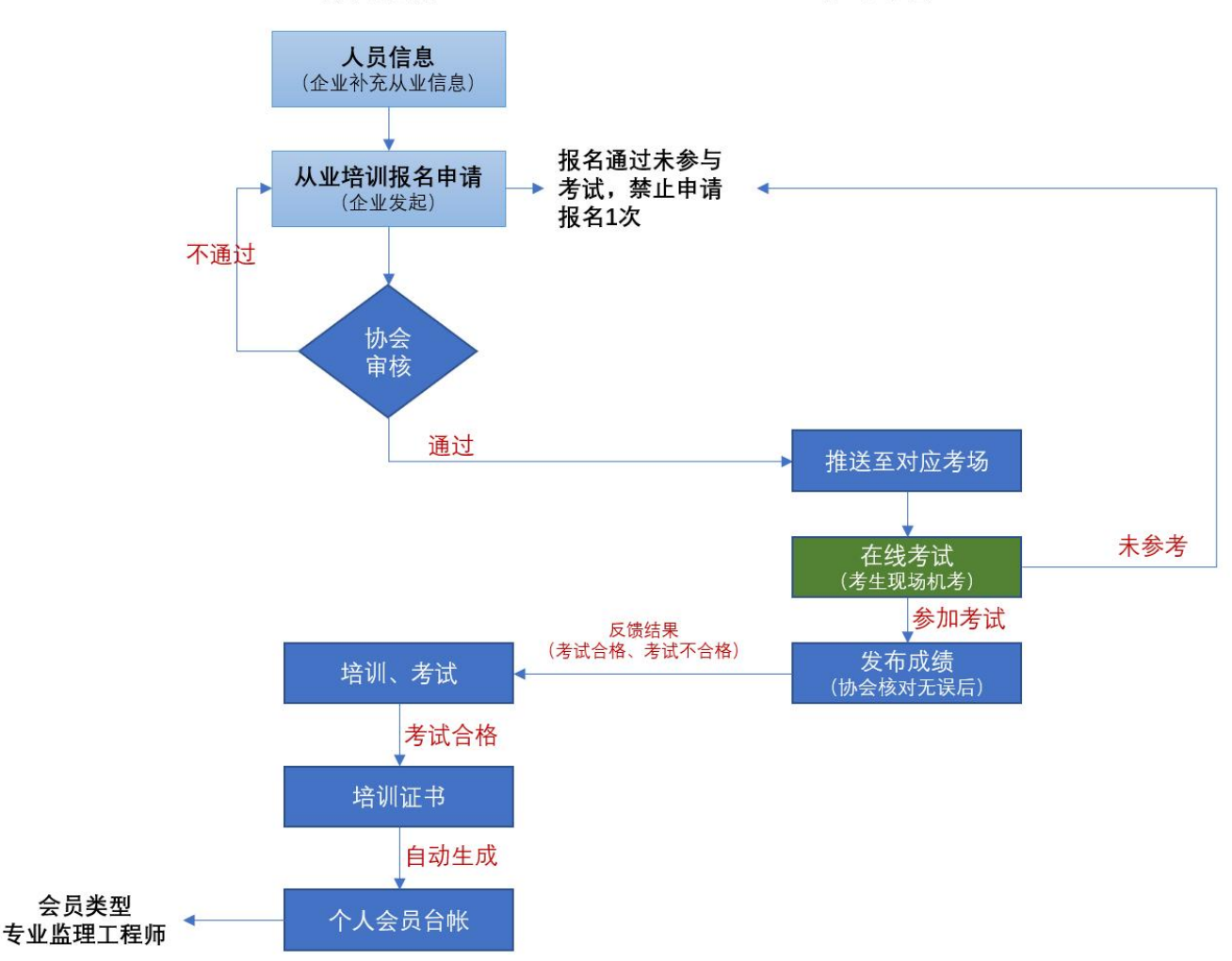

会员系统

学习平台

二、如何查询培训班开班情况

关注省协会官方网站 <u>http://www.ahaec.org</u> 公告;
 2、企业用户登录系统→教育培训→业务培训→从业培训报名申
 请(从选择"培训类型"显示出来的,就是代表有开班)

| ¥ŚŚŖUI         ¥ŚŚŖUI         ¥ŚŚŖUI         ¥ŚŚRUI         ¥ŚŚRUI         ¥ŚSRUI         ¥ŚSRUI         ¥ŚSRUI         ¥ŚSRUI         ¥ŚSRUI         ¥ŚSRUI         ¥ŚSRUI<                                                                                                    | 🐠 安徽省建设监                                                                                                    | 理协会 个人事       | · 新 会员管理 教育 | 時培训          |             |          |            |            | • •        | - <mark>8</mark> Niti | ÈNI¢2022 √ |  |
|----------------------------------------------------------------------------------------------------|----------------------------------------------------------------------------------------------------|---------------|-------------|--------------|-------------|----------|------------|------------|------------|-----------------------|------------|--|
| KAKUS       KR       -       -       -       -       -       -       -       -       -       -       -       -       -       -       -       -       -       -       -       -       -       -       -       -       -       -       -       -       -       -       -       -       -       -       -       -       -       -       -       -       -       -       -       -       -       -       -       -       -       -       -       -       -       -       -       -       -       -       -       -       -       -       -       -       -       -       -       -       -       -       -       -       -       -       -       -       -       -       -       -       -       -       -       -       -       -       -       -       -       -       -       -       -       -       -       -       -       -       -       -       -       -       -       -       -       -       -       -       -       -       -       -       -       -       -       -       - <th>〕 业务培训</th> <th>我的桌面 从业培训</th> <th>授名申请 ×</th> <th></th> <th></th> <th></th> <th></th> <th></th> <th></th> <th></th> <th>2083</th>                                                                                                    | 〕 业务培训                                                                                                    | 我的桌面 从业培训     | 授名申请 ×      |              |             |          |            |            |            |                       | 2083       |  |
| Reference       Reference                                                                                                    | 人员信息<br>人员信息变更                                                                                                    | 年份请选持<br>培训学期 |             | •            | 状态请选择<br>姓名 | ¥        | -          | 培训类        | 型请选择       |                       | •          |  |
| Number         単位名字         申導人盤         取送人態         不通过人般         内服         加速           Number         (1983/2018/25)         八山生空温等は第2:55次         別は止止2:022         1         1         0         男成                                                                                                    | 人员单位变更 维结物合捉名由语                                                                                                    | 查询 启动 修改      | 删除  刷新      |              |             |          |            | [共1条       | 8] K < 1/1 |                       | 页 25 - 4   |  |
| Autom 20       1       1       0       形成                                                                                                    | 从业培训报名申请                                                                                                    | 培训学期名和        | <b>ж</b>    |              | 单位名称        |          | 申请人数       | 通过人数       | 不通过人数      | 流程状态                  |            |  |
| 部本       120       第二       120       第二       120       120       120       120       120       120       120       120       120       120       120       120       120       120       120       120       120       120       120       120       120       120       120       120       120       120       120       120       120       120       120       120       120       120       120       120       120       120       120       120       120       120       120       120       120       120       120       120       120       120       120       120       120       120       120       120       120       120       120       120       120       120       120       120       120       120       120       120       120       120       120       120       120       120       120       120       120       120       120       120       120       120       120       120       120       120       120       120       120       120       120       120       120       120       120       120       120       120       120 <th 120<="" td=""><td>培训证书</td><td>(测试勿报名</td><td>名)从业专监考试第2场次</td><td></td><td>测试企业2022</td><td></td><td>1</td><td>1</td><td>0</td><td>完成</td><td></td></th>                                                                                                    | <td>培训证书</td> <td>(测试勿报名</td> <td>名)从业专监考试第2场次</td> <td></td> <td>测试企业2022</td> <td></td> <td>1</td> <td>1</td> <td>0</td> <td>完成</td> <td></td> | 培训证书          | (测试勿报名      | 名)从业专监考试第2场次 |             | 测试企业2022 |            | 1          | 1          | 0                     | 完成         |  |
| 課題       「「」」」」」」       「」」」」       「」」」」       「」」」       「」」」       「」」」       「」」」       「」」」       「」」」       「」」」       「」」」       「」」」       「」」」       「」」」       「」」」       「」」」       「」」」       「」」」       「」」」       「」」」       「」」」       「」」」       「」」」       「」」」       「」」」       「」」」       「」」」       「」」」       「」」」       「」」」       「」」」       「」」」       「」」」       「」」」       「」」」       「」」」       「」」」       「」」」       「」」」       「」」」       「」」」       「」」」       「」」」       「」」」       「」」」       「」」」       「」」」       「」」」       「」」」       「」」」       「」」」       「」」」       「」」」       「」」」       「」」」       「」」」       「」」」       「」」」       「」」」       「」」」       「」」」       「」」」       「」」」       「」」」       「」」」       「」」」       「」」」       「」」」       「」」」       「」」」       「」」」       「」」」       「」」」       「」」」       「」」」       「」」」       「」」」       「」」」       「」」」       「」」」       「」」」       「」」」       「」」」       「」」」       「」」」       「」」」       「」」」       「」」」       「」」」       「」」」       「」」」       「」」」       「」」」       「」」」       「」」」       「」」」       「」」」       「」」」       「」」」       「」」」                                                                                                    |                                                                                                    |               |             |              |             |          |            |            |            |                       |            |  |
| 型         Y         Y         KHR           Puke                                                                                                    | 报名申请                                                                                                    |               |             |              |             |          |            |            | Ξ×         |                       |            |  |
| 時報空の       通常       通常       通常       通信       の       の       の       の       の       の       の       の       の       の       の       の       の       の       の       の       の       の       の       の       の       の       0       0       0       0       0       0       0       0       0       0       0       0       0       0       0       0       0       0       0       0       0       0       0       0       0       0       0       0       0       0       0       0       0       0       0       0       0       0       0       0       0       0       0       0       0       0       0       0       0       0       0       0       0       0       0       0       0       0       0       0       0       0       0       0       0       0       0       0       0       0       0       0       0       0       0       0       0       0       0       0       0       0       0       0       0       0       0       0       0       0       0                                                                                                    | 提交暂存流程图                                                                                                    |               |             |              |             |          |            |            |            |                       |            |  |
| 回應       竹如冬塚     頭试企业2022     「諸小児柴型     堂业温理程师从业培训     「       申請日期     2022-09-24     培训学期     盧理工程师从业占员水平考试 (第1场) 10月27日13.00     」       屋西霞     2022-09-24     培利效期症     一     前, 可报名       局短时间     0     -     -     前, 可报名       局短时间     0     -     -     前, 可报名       回短时间     0     -     -     -       印含人数     0     -     -     -       印合人数     0     -     -     -       印合人数     0     -     -     -       印合人数     0     -     -     -       アム     現名人数余额     1     -     -       「       「       「       「       「       「       「       「       「       「       「       「       「       「       「       「       「       「       「       「       「 <td< td=""><td>审批意见:</td><td></td><td></td><td></td><td></td><td></td><td></td><td>ž</td><td>封着意见 添加意见</td><td></td><td></td></td<>                                                                                                    | 审批意见:                                                                                                    |               |             |              |             |          |            | ž          | 封着意见 添加意见  |                       |            |  |
| 単位名称       測试企业2022       指制模型       专业盆理工程师从业培训       ・         申请日期       2022-09-24       培训学期       监理工程师从业人员水平考试(第1场)10月27日13.00       ・         是否面授       -       -       前,可报名       ・       ・       ・       ・       ・       ・       ・       ・       ・       ・       ・       ・       ・       ・       ・       ・       ・       ・       ・       ・       ・       ・       ・       ・       ・       ・       ・       ・       ・       ・       ・       ・       ・       ・       ・       ・       ・       ・       ・       ・       ・       ・       ・       ・       ・       ・       ・       ・       ・       ・       ・       ・       ・       ・       ・       ・       ・       ・       ・       ・       ・       ・       ・       ・       ・       ・       ・       ・       ・       ・       ・       ・       ・       ・       ・       ・       ・       ・       ・       ・       ・       ・       ・       ・       ・       ・       ・       ・       ・       ・       ・       ・       ・       ・       ・       ・       ・       ・ <t< th=""><th>同意</th><th></th><th></th><th></th><th></th><th></th><th></th><th></th><th></th><th>e<br/>e</th><th></th></t<>                                                                                                    | 同意                                                                                                    |               |             |              |             |          |            |            |            | e<br>e                |            |  |
| the fight of the fight of the | 单位名称                                                                                                    | 测试企业2022      |             | 培训           | 类型          | 专业出      | 5理工程师从业培训  |            | •          |                       |            |  |
| Bacameter       Image: Image: I              | 申请日期                                                                                                    | 2022-09-24    |             | 培训           | 学期          | 监理コ      | [程师从业人员水平; | 考试(第1场)10月 | 27日13:00   |                       |            |  |
| independence              independence                                                                                                    | 是否面授                                                                                                    |               |             | 证=           | 3有效期在       |          |            | 前,         | 可报名        |                       |            |  |
| 申请人数     「     「       通过人数     「     「       通过人数     「     「       7     一     「       7     1     1                                                                                                    | 面授时间                                                                                                    |               |             | 班次           | 《名额         | 42       |            |            |            |                       |            |  |
| 通过人数     申核中人数     5       不通过人数     报名人数余额     21                                                                                                    | 申请人数                                                                                                    |               |             | 审核           | 该通过人数       | 16       |            |            |            |                       |            |  |
| 水通过人数     报名人数余额     21       「諸名人長     「「「」」」」」」     「」」」」」       「添加」 Ⅲ除     「」」」」」     「」」」」」       「序号」如名     性別     身份证号码     学历     学历专业     岗位类別     技术职称                                                                                                    | 通过人数                                                                                                    |               |             | 审核           | 核中人數        | 5        |            |            |            |                       |            |  |
| 撥名人員 </td <td>不通过人数</td> <td></td> <td></td> <td>报名</td> <td>名人数余额</td> <td>21</td> <td></td> <td></td> <td></td> <td></td> <td></td>                                                                                                    | 不通过人数                                                                                                    |               |             | 报名           | 名人数余额       | 21       |            |            |            |                       |            |  |
| 添加         删除           序号         姓名         性别         身份证号码         学历         学历专业         岗位类别         技术职称                                                                                                    | 报名人员                                                                                                    |               |             |              |             |          |            |            |            |                       |            |  |
| 序号         姓名         性别         身份证号码         学历         学历专业         岗位类别         技术职称                                                                                                    | 添加    删除                                                                                                    |               |             |              |             |          |            |            |            |                       |            |  |
|                                                                                                    | 序号 姓名                                                                                                    | 性别            | 身份证号码       | 学历           | 学历          | 专业       | 岗位类别       | 技术职        | 称          |                       |            |  |
|                                                                                                    |                                                                                                    |               |             |              |             |          |            |            |            |                       |            |  |

## 三、从业培训报名申请前请完善工作经历等

从业培训考试场次和报名人数有限,请大家在报名前先完善个 人信息,避免因资料不全导致审核不通过,从而错失心仪的考试场次。

 新增人员,添加人员信息时,工作经历、身份证、毕业证必 填写;

2、现有人员,在报名前,请企业用户登录系统→【教育培训】
→【人员信息】,勾选要补充人员,点击"补充从业信息",按要求补充完整相关信息。

| 408     | ⊠ 0 Ҁ)) 0     |         |          |              |             | ×                  | 的桌面 人员信息 | 我的 | ) 业务培训   |
|---------|---------------|---------|----------|--------------|-------------|--------------------|----------|----|----------|
|         |               | 身份证号    |          | 所属企业         |             |                    | 姓名       |    | 人员信息     |
| 每页 25 - | 1/1 > >       | 供5条 K < |          | ff           | N充从业信息   刷新 | 删除 上传照片 补          | 向 添加 修改  | 查  | 人员信息变更   |
| 技术职称    | 岗位类别          | 通讯地址    | 所属企业     | 联系电话         | 性别          | 身份证号               | 姓名       |    | 继续教育报名申请 |
|         | 专业监理工程师       |         | 测试企业2022 |              | 男           | 431229199911252615 | уусся    |    | 从业培训报名申请 |
|         | 监理员           |         | 测试企业2022 |              | 女           | 441781199209203846 | 沈桂梅      |    | 培训证书     |
| 高级工程    | 国家注册监理工<br>程师 | 珠海2     | 测试企业2022 | 13677444497  | 男           | 431229199911282615 | 杨有成      | 0  |          |
| 高级工程    | 国家注册监理工<br>程师 | 香洲区宏福大厦 | 测试企业2022 | 139823037298 | 女           | 430421198403064982 | 欧优美      |    |          |
|         | 专业监理工程师       | TXDZ3   | 测试企业2022 | 136774444963 | 男           | 360722198904270017 | 吕江       |    |          |

| 监理1 | 企业综合业务管理系统                                                  |                            |                |             |          |     |
|-----|-------------------------------------------------------------|----------------------------|----------------|-------------|----------|-----|
| 保存  | Ŧ                                                           |                            |                |             |          |     |
| 拟参  | 加从业考试的人员必填                                                  | :工作经历、身份证、                 | 毕业证信息          |             |          | 1/  |
| 工作  | 经历                                                          |                            |                |             |          | t   |
| ŧ   | 新増删除                                                        |                            |                |             |          |     |
|     | 开始时间                                                        | 结束时间                       | 企业名称           | 项目/部门       | 任职情况     |     |
|     | 2016-03-25                                                  | 2022-08-31                 | 测试企业1006       | 世纪城项目       | 现场项目管理   |     |
| -   |                                                             | 必填写                        |                |             |          |     |
| 附件  | 信息(身份证)                                                     | 1                          |                |             |          |     |
| 牙份证 |                                                             | 原件扫描上传,文件命名为***身           | 1份证            |             |          |     |
|     | 施 へ 向 い に か に か に か の に の に の に の に の に の に の い の い の い の い |                            |                |             |          |     |
|     | 预览下载 删除 重命名                                                 | /                          |                |             |          | - 8 |
| 附件  | 信息 (毕业证或职称证)                                                |                            |                |             |          |     |
| 原件担 | ] 猫上传,又件命名为***毕业证和<br>E:专科及以上学历需提供学信网                       | 1验证证明。<br>证明(2001年后提供在有效期内 | ]带二维码的在线验证报告)。 | 毕业证学历在线验证报告 | <u> </u> | - 8 |
| 添加  | 附件 超大附件 扫描上                                                 | 传                          |                |             |          | - 8 |
| -   | 陈念毕业证.jpg (623.01KB)<br>预览 下载 删除 重命名                        |                            |                |             |          |     |
| يكر | 陈念毕业证验证报告.pdf (2.88M<br>预览 下载 删除 重命名                        | 1B)                        |                |             |          | _   |
| 附件  | 信息(其他证件)                                                    |                            |                |             |          |     |
| 添   | 加附件 超大附件 扫描」                                                | 上传                         |                |             |          | •   |
|     |                                                             |                            |                |             |          | -0  |

3、审核不通过人员,请按照审核意见补充信息。

四、从业培训报名

企业用户登录系统→【教育培训】→【从业培训报名申请】,点 击【启动】,进去后选择正确的培训类型,请注意每个场次的时间及 报名人数余额。选定从业考试场次后,注意"班次名额、审核通过人 数、审核中人数、报名人数余额"的数量变化。

班次名额:是本场次可报名人数;

审核通过人数:是本场次已经报名成功的人数和;

审核中人数:是本场次已"提交"报名,等待审核人数和,名额 锁定,当审核为"不通过",名额将释放;(从业报名申请只是"暂存", 申请人数不占名额)

报名人数余额:班次名额-审核通过人数-审核中人数

| 1  | 我的桌     | 面从    | 业培训报名申请 ×  | 继续教育报名申请 × |         |              |               | 0 🖂               | < |  |
|----|---------|-------|------------|------------|---------|--------------|---------------|-------------------|---|--|
|    | 报名申请    |       |            |            |         |              |               |                   |   |  |
| E. | 提交暂存    | 流程图   |            |            |         |              |               |                   |   |  |
| E  |         |       |            |            |         |              |               |                   |   |  |
| R  | 审批意见:   |       |            |            |         |              |               | 选择意见 添加意见         | 3 |  |
| 8  | 10)/88. |       |            |            | 选择      | <b>报名的</b> 考 | <b>š试场次</b>   |                   |   |  |
|    |         |       |            |            |         |              | 1             |                   | 4 |  |
|    | 培训类型及学期 |       |            |            |         |              | +             |                   | 1 |  |
|    | 单位名称    |       | 测试企业2022   |            | 培训类型    | 4            | 专业监理工程师从业培训   |                   | • |  |
|    | 申请日期    |       | 2022-09-24 |            | 培训学期    | Ľ            | 这理工程师从业人员水平考试 | (第1场) 10月27日13:00 |   |  |
|    | 是否面授    |       |            |            | 证书有效期在  |              |               | 前,可报名             | 1 |  |
|    | 面授时间    |       |            |            | 班次名额    | 42           |               |                   |   |  |
|    | 申请人数    |       | 计空机        |            | 审核通过人数  | 16           |               |                   |   |  |
|    | 通过人数    |       | 江息10休八致赤颌  |            | 审核中人数   | 5            | 5             |                   |   |  |
|    | 不通过人数   |       |            |            | 报名人数余额  | 21           |               |                   |   |  |
|    | 报名人员    |       |            | 2-1        |         |              |               |                   |   |  |
|    | 添加      |       |            |            |         |              |               |                   |   |  |
|    |         | 14.64 | W-Dil      | 自心证目和      | 444.000 | METAIL       | 高位洗到          | 1本-护阳政            |   |  |

## 温馨提示:

 1、 企业用户在报名某场次从业考试,当"申请人数"超出"报名 人数余额",建议部分人员可报其他考试场次。
 2、 报名审核通过,未参与考试,将禁止报名一次。